## **INSTRUCTIVO PARA DESCARGAR MOVIMEINTO PAYPAL**

1.Ingresa desde un computador a tu cuenta paypal.

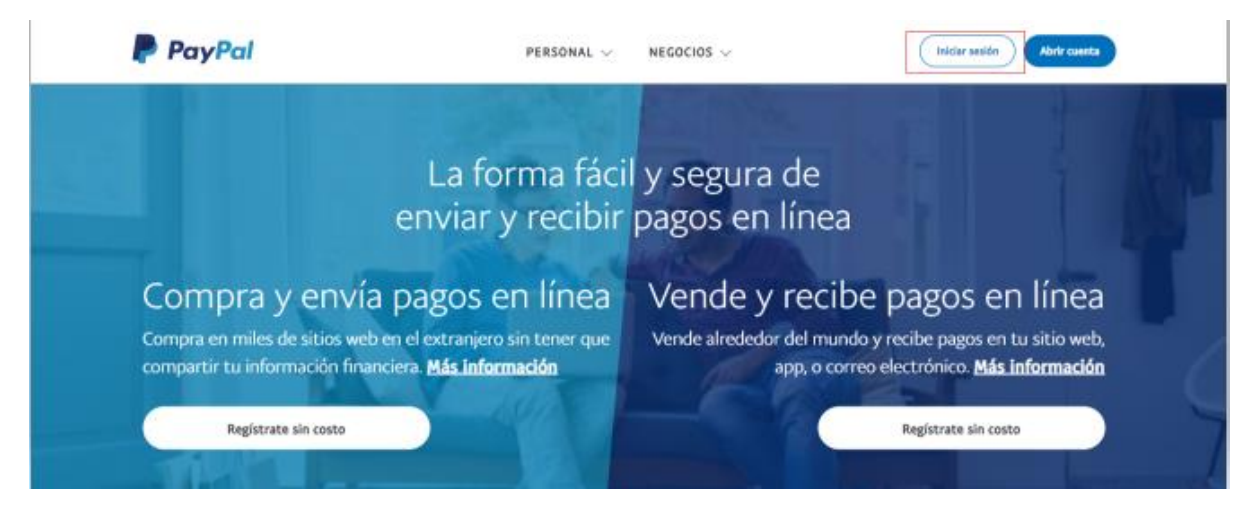

2. En la parte superior dar click en Movimientos.

| Panel Enviar y solicitar Cartera Movimientos                     | Ayuda | 🔎 🗢 CERRAR SESIÓN                                                  |
|------------------------------------------------------------------|-------|--------------------------------------------------------------------|
| Buenos días                                                      |       | Accesos directos                                                   |
| Saldo de PayPal<br>\$1,34<br>Total estimado de todas las divisas | I     | Enviar Solicitar Más Movimientos recientes                         |
| €1,37 EUR<br>Transferir fondos                                   |       | Claudia Mazo +\$50,00<br>20 Jul . Cancelada - Solicitud<br>enviada |

3. Luego se habilita en la parte superior derecha, un icono para realizar la descarga.

| Panel Enviar y solicitar Cartera Movimientos Ayuda | 🔎 💿 CERRAR SESIÓN |
|----------------------------------------------------|-------------------|
| Q Buscar por nombre o correo electrónico           | Ŀ                 |
| Filtrar por                                        |                   |
| Fecha: Últimos 90 días Tipo Estado Divisa          |                   |
| Completado                                         |                   |
| Claudia Mazo                                       | +\$50.00          |
| 20 Jul . Cancelada - Solicitud enviada             |                   |
|                                                    |                   |

4.Dar click en personalizado.

| ← Regresar                           |                                                                                            |   |
|--------------------------------------|--------------------------------------------------------------------------------------------|---|
| Descargar e                          | estados de cuenta detallados                                                               |   |
| Personalizado<br>Simplemente obtenga | a la información que necesita. Elija el tipo de transacción, el intervalo de fechas y más. | > |
|                                      | 2515 hurzanda un raldo actual en ru estado do cuenta? Elíja la onción Perconalizar         |   |

5. Dar click en estados de cuenta y luego en personalización.

| Panel Envia                 | r y solicitar | Cartera Movimientos                                                     | Ayuda                                                                          | ocerrar sesión 🍨 |
|-----------------------------|---------------|-------------------------------------------------------------------------|--------------------------------------------------------------------------------|------------------|
| Reportes                    |               |                                                                         |                                                                                |                  |
| Datos de interés            | ΎΕ            | Estados de cuenta                                                       |                                                                                |                  |
| Estados de cuenta           | ^             |                                                                         |                                                                                |                  |
| Mensual                     |               | Mensual                                                                 | Personalización                                                                |                  |
| Personalización             |               | Este estado de cuenta mensual<br>consolida saldos, comisiones, pagos,   | Cree un resumen personalizado que<br>consolide los saldos, comisiones,         |                  |
| Descarga de movimientos     |               | contracargos y reembolsos y detalla<br>todas las transacciones desde el | pagos, contracargos y reembolsos y<br>que liste todas las transacciones para   |                  |
| Resúmenes financieros       | ~             | divisa utilizada.                                                       | de los últimos 3 años. Este reporte es<br>ideal para sus necesidades fiscales. |                  |
| Controversias y contracargo | 5             |                                                                         |                                                                                |                  |
| Transacciones               | ~             |                                                                         |                                                                                |                  |
| Avuda v documentación       |               |                                                                         |                                                                                |                  |

6. Seleccionar 2022 (año a la fecha) y dar click en " CREAR REPORTE"

| Mensual                      | Crear reporte                                                                                          |            |
|------------------------------|----------------------------------------------------------------------------------------------------|------------|
| Personalizado                |                                                                                                    |            |
| Descarga de movimientos      | Cos estados de cuenta incluyen las transacciones realizadas entre el 31/07/19 y el 30/07/22 11:59 p.m. |            |
| Resúmenes financieros v      | Seleccione el intervalo de fechas Crear reporte                                                        |            |
| Controversias y contracargos | Mes actual                                                                                             |            |
| Transacciones ~              | Últimos 3 meses                                                                                        | Actualizar |
| Ayuda y documentación        | Últimos 6 meses<br>Últimos 12 meses PDF                                                                | CSV        |
|                              | 2022 (año a la fecha) 1/01/2022 - 28/07/2022 Descargar                                                 | Solicitar  |
|                              | , 2021 1/04/2022 - 30/06/2022 Descargar                                                                | Solicitar  |
|                              | Del 1/01/2022 - 27/07/2022 Descargar                                                                   | Solicitar  |

7. Aparecerá esta leyenda y en la parte inferior informar que el PDF esta en curso. Por favor espere unos segundos, y procederá a descargar el movimiento Paypal en PDF.

| Datos de interés V           | Personalizado                                                                                                    |
|------------------------------|----------------------------------------------------------------------------------------------------|
| Estados de cuenta 🗠          | Cree estados de cuenta personalizados para rangos de fechas especificos dentro de los últimos 3 años.                       |
| Mensual                      | Crear reporte                                                                                                    |
| Personalizado                | Cracias estamos procesando su solicitud de reporte. En breve podrá descargarlo desde la tabla que se                        |
| Descarga de movimientos      | encuentra en esta página. En función del volumen de los movimientos, el botón de descarga podría tardar<br>más en aparecer. |
| Resúmenes financieros 🗸 🗸    |                                                                                                    |
| Controversias y contracargos | Los estados de cuenta incluyen las transacciones realizadas entre el si/U// l9 y el su/U//22 (1:59 p.m.                     |
| Transacciones ~              | 2022 (año a la fecha)                                                                                                    |
| Ayuda y documentación        | Estados de cuenta personalizados (hasta 12 reportes)                                                                        |
|                              | Actualizar                                                                                                    |
|                              |                                                                                                    |

## 8. Dar click en descargar y listo.

|                                                                          | Personalizado                                                                                                    |
|--------------------------------------------------------------------------|----------------------------------------------------------------------------------------------------|
| Estados de cuenta                                                        | Cree estados de cuenta personalizados para rangos de fechas específicos dentro de los últimos 3 años.                                                                                                    |
| Wensual                                                                  | Crear reporte                                                                                                    |
| Personalizado                                                            | Gracias, estamos procesando su solicitud de reporte. En breve podrá descargarlo desde la tabla que se                                                                                                    |
| Descarga de movimientos                                                  | encuentra en esta página. En función del volumen de los movimientos, el botón de descarga podría tardar<br>más en aparecer.                                                                                                    |
| Resúmenes financieros ~                                                  | Cos estados de cuenta incluyen las transacciones realizadas entre el 31/07/19 y el 30/07/22 11:59 p.m.                                                                                                    |
|                                                                          |                                                                                                    |
| Controversias y contracargos                                             | Seleccione el internalo de fechas                                                                                                    |
| Transacciones ~                                                          | Seleccione el intervalo de fechas.<br>2022 (año a la fecha)                                                                                                    |
| Transacciones ~<br>Ayuda y documentación                                 | Estados de cuenta personalizados (hasta 12 reportes)                                                                                                    |
| Controversias y contracargos Transacciones ~ Ajuda y documentación       | Selectore el intervalo de fechas       Image: Crear reporte         2022 (año a la fecha)       Image: Crear reporte         Estados de cuenta personalizados (hasta 12 reportes)       Actualizar                                                |
| Controversias y contracargos<br>Transacciones ~<br>Ayuda y documentación | Seleccione el intervalo de fechas     Crear reporte       2022 (año a la fecha)     Image: Crear reporte       Estados de cuenta personalizados (hasta 12 reportes)     Actualizar       Nombre     Fecha de la solicitud     Intervalo de fechas |